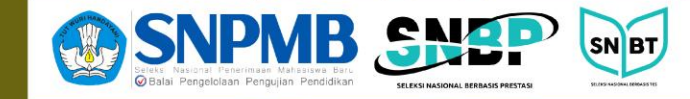

PERGURUAN TINGGI NEGERI

# Sosialisasi Pendaftaran SNBP 2025

3 Februari 2025

**PANITIA SNPMB 2025** 

**S**BNI

mandiri

snpmb.bppp.kemdikbud.go.id 🔞 💢 🖉 @snpmb\_id (5) 🕞 SNPMB ID 🚫 0804 1 450 450 🕅 snpmb@bppp.kemdikbud.go.id 🕥 halo-snpmb\_bppp.kemdikbud.go.id

## **Proses Pelaksanaan SNBP 2025**

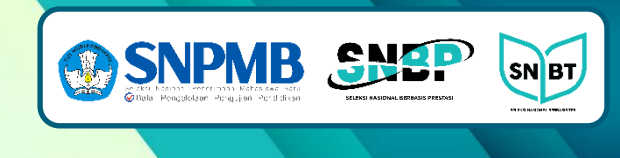

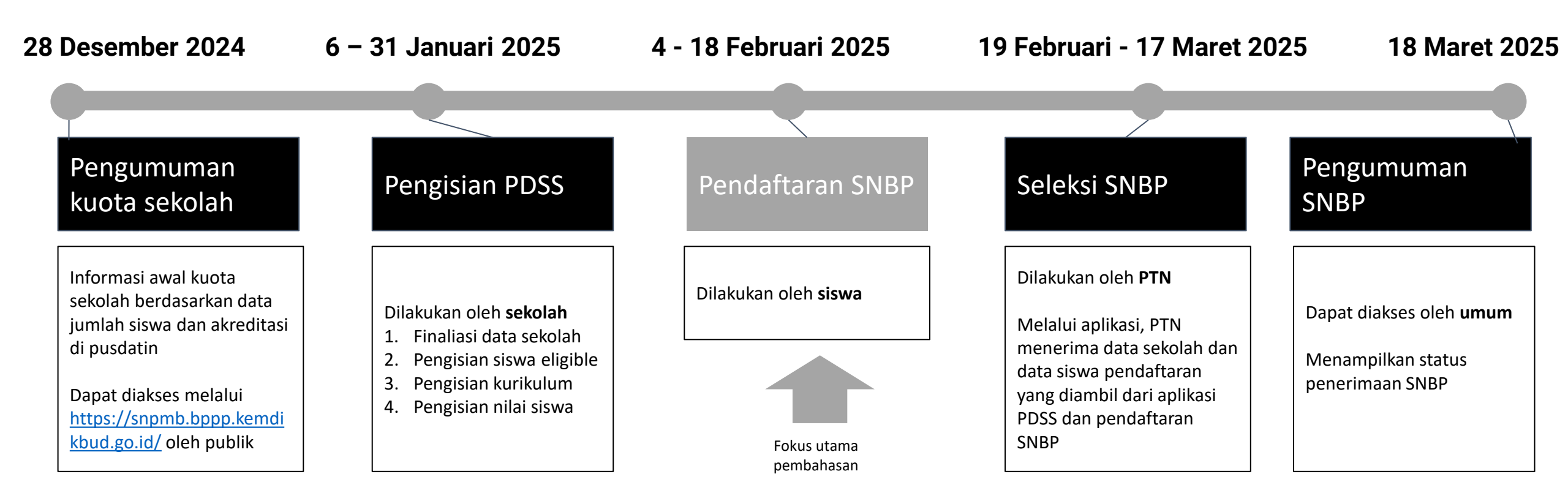

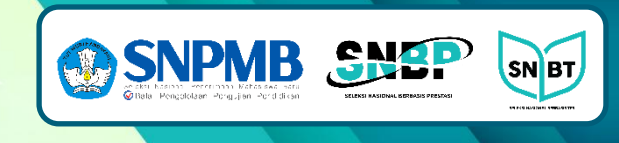

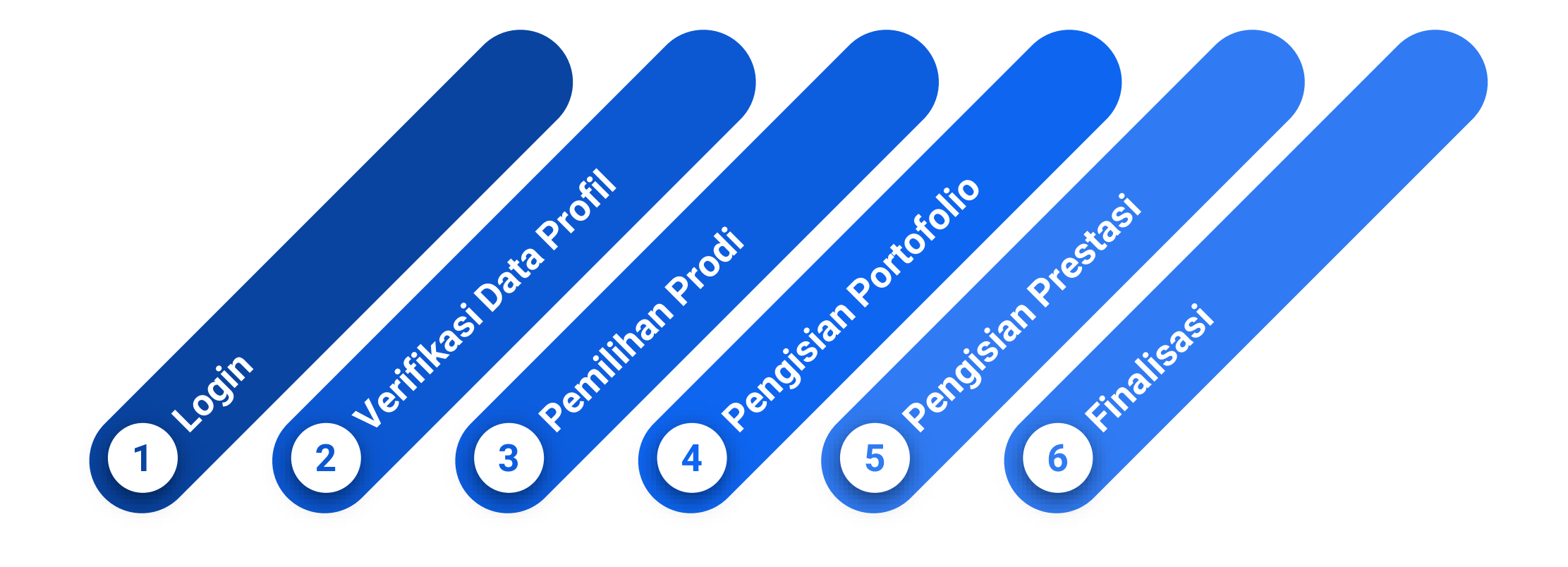

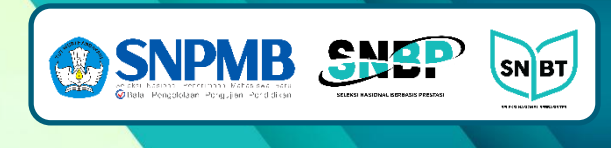

#### Login

- Login melalui portal SNPMB atau <u>https://snbp.snpmb.id/</u>
- Persyaratan untuk siswa yang diperbolehkan masuk ke aplikasi SNBP 2025 adalah:
  - Sudah memiliki akun SNPMB yang berstatus Permanen
  - Merupakan siswa eligible yang telah diisikan nilainya secara lengkap dan difinalisasi melalui aplikasi PDSS oleh sekolah
  - Merupakan siswa lulusan 2025

| SNPM<br>Blake Pergeloteen Pergelos Pe |                                                                         |          |                                                  | ID + | 🕸 Pengaturan | ← Keluar |
|---------------------------------------|-------------------------------------------------------------------------|----------|--------------------------------------------------|------|--------------|----------|
| Selamat Datang,                       | ISWA                                                                    |          |                                                  |      |              |          |
| Aplikasi                              | SSPPMB<br>Estel Pergelater Pendikar                                     | <b>.</b> | Pendaftaran SNBP<br>Pendaftaran Seleksi Nasional |      |              |          |
|                                       | Masuk ke Pendaftaran SNBP                                               |          |                                                  |      |              |          |
|                                       | Masukkan alamat email dan kata sandi Akun<br>SNPMB Anda yang terdaftar. |          |                                                  |      |              |          |
|                                       | Email                                                                   |          |                                                  |      |              |          |
|                                       | Kata sandi Lupa kata sandi?                                             |          |                                                  |      |              |          |
|                                       | ID ~ Masuk                                                              |          |                                                  |      |              |          |
|                                       | © 2024 Tim Pelaksana SNPMB. v1.1.2p                                     |          |                                                  |      |              |          |

<u>Masalah yang mungkin terjadi</u>: Jika tidak bisa login padahal semua syarat sudah terpenuhi. Silakan segera hubungi call center.

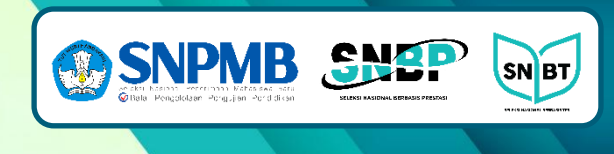

### Verifikasi Data Profil

- Jika memenuhi persyaratan siswa pendaftaran SNBP 2025, akan muncul halaman profil
- Pastikan semua data sudah benar. Data tidak bisa diperbaiki pada aplikasi pendaftaran SNBP.

| NS                | DUMMY SISWA — du                                 | mmysiswa@mailtest.com                                 |                                                              |                                                     |                                 | LO                                 | GOUT 🕒 |
|-------------------|--------------------------------------------------|-------------------------------------------------------|--------------------------------------------------------------|-----------------------------------------------------|---------------------------------|------------------------------------|--------|
| 쀽                 | Selam                                            | at Datan                                              | g                                                            |                                                     |                                 |                                    |        |
| PROFIL            |                                                  | SISWA DUMMY                                           | ,                                                            | <b>Biodata</b><br>Biodata, alamat, dan Informasi ko | ntak Anda.                      |                                    |        |
| ♥<br>PILIHAN<br>■ |                                                  | NISN<br>000000000                                     | Asal Sekolah                                                 | Biodata                                             |                                 |                                    |        |
| PORTOFOLIO        | -                                                | NPSN<br>00000000                                      | Jurusan<br>MIPA                                              | Tanggal Lahir<br>27/12/2002                         | Tempat L<br>Purwol              | <sup>ahir</sup><br>kerto, Banyumas |        |
| <b>PRESTASI</b>   |                                                  |                                                       |                                                              | Jenis Kelamin<br>Perempuan                          | Agama<br>Krister                | 1                                  |        |
| FINALISASI        | Data Tambah<br>Pastikan data orang tua d         | <b>1an</b><br>dan informasi kontak sudah sesuai. Anda | ı dapat mengubah informasi tersebut melalui portal SNPN      | NIK<br>1B.                                          |                                 |                                    |        |
|                   | Kontak                                           |                                                       |                                                              | Alamat                                              |                                 |                                    |        |
|                   | Email<br>-                                       |                                                       | Nomor HP                                                     | Jalan                                               |                                 | Kode Pos<br>99352                  |        |
|                   | Data Orang T                                     | ua                                                    |                                                              | Provinsi<br>Prov. Papua                             | Kabupaten/Kota<br>Kab. Jayapura | Kecamatan<br>Kec. Sentani          |        |
|                   | Penghasilan Ayah Per Bula<br>Rp. 2.500.001 - Rp. | an<br>3.000.000                                       | Penghasilan Ibu Per Bulan<br>Rp. 0 / Tidak punya penghasilan | Kelurahan<br>Sentani                                | RW<br>5                         | rt<br>3                            |        |
|                   | Jumlah Tanggungan Orang<br>0                     | Tua                                                   |                                                              |                                                     |                                 |                                    |        |

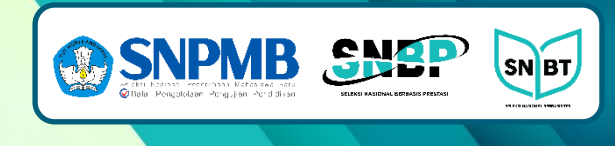

#### Pemilihan Prodi

- Tekan menu 'Pilihan'
- Pilih PTN/Politeknik Negeri, kemudian pilih program studi

SNBP

- Tidak ada pembatasan pilihan prodi berdasarkan jurusan
- Pilihan maksimal 2 prodi dengan salah satu merupakan PTN yang berada di provinsi yang sama dengan asal sekolah (untuk SMA di Papua (provinsi manapun), bila memilih 2 prodi salah satu prodi pilihannya harus di PTN Papua (provinsi manapun)).
- Jika hanya memilih 1 prodi, boleh memilih di provinsi manapun
- Tekan 'simpan semua pilihan' jika pilihan sudah benar

| Daftar PTN/Politeknik Negeri yang dapat Anda pilih. |   | Daftar Prodi PTN/Politeknik Negeri<br>Daftar prodi dari PTN/Politeknik Negeri yang dapat Anda pilih. |                         |                                |                           |                     |                    |  |
|-----------------------------------------------------|---|----------------------------------------------------------------------------------------------------|-------------------------|--------------------------------|---------------------------|---------------------|--------------------|--|
| NSTITUT PERTANIAN BOGOR                             | > | Program Studi                                                                                        | Jenjang                 | Daya<br>Tampung                | Pilihan 1                 | Pilihan 2           | Portofolio         |  |
|                                                     |   | FAK. ILMU DAN TEKNOLOGI KEBUMIAN (FITB)                                                              | <b>S1</b>               | 166                            |                           |                     |                    |  |
| rov. Jawa Barat                                     | > | FAK. TEKNIK PERTAMB. & PERMINYAKAN (FTTM)                                                            | 51                      | 146                            |                           |                     | ·                  |  |
| NSTITUT TEKNOLOGI BJ. HABIBIE                       |   | FAK. TEKNIK PERTAMB. & PERMINYAKAN (FTTM) - KAMPUS<br>CIREBON                                        | <b>S1</b>               | 72                             | •                         |                     |                    |  |
|                                                     |   | FAKULTAS ILMU DAN TEK<br>CIREBON (INSTITUT TEKN<br>Pilihan 2<br>FAKULTAS SENIRUPA DAN<br>BANDUNG)    | NOLO<br>IOLOG<br>N DESA | GI KEBI<br>SI BAND<br>AIN (FSR | UMIAN<br>UNG)<br>CD) (INS | (FITB) -<br>TITUT 1 | KAMPUS<br>EKNOLOGI |  |
|                                                     |   |                                                                                                    |                         |                                |                           |                     |                    |  |

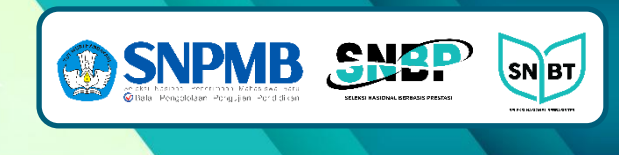

#### Pengisian Portofolio

- Hanya diisi oleh siswa yang memilih prodi SENI atau OLAHRAGA yang mengharuskan portofolio melalui menu 'Portofolio'
- Instruksi dan dokumentasi dapat diunduh melalui aplikasi
- Silakan unggah portofolio sesuai dengan intruksi
- Maksimal file 100 MB
- Setelah berhasil terunggah, dokumen dapat kembali diunduh untuk pengecekan
- Disarankan untuk mengunakan komputer saat melakukan unggah portofolio
- Jangan unggah pada waktu terlalu mepet dengan penutupan pendaftaran SNBP

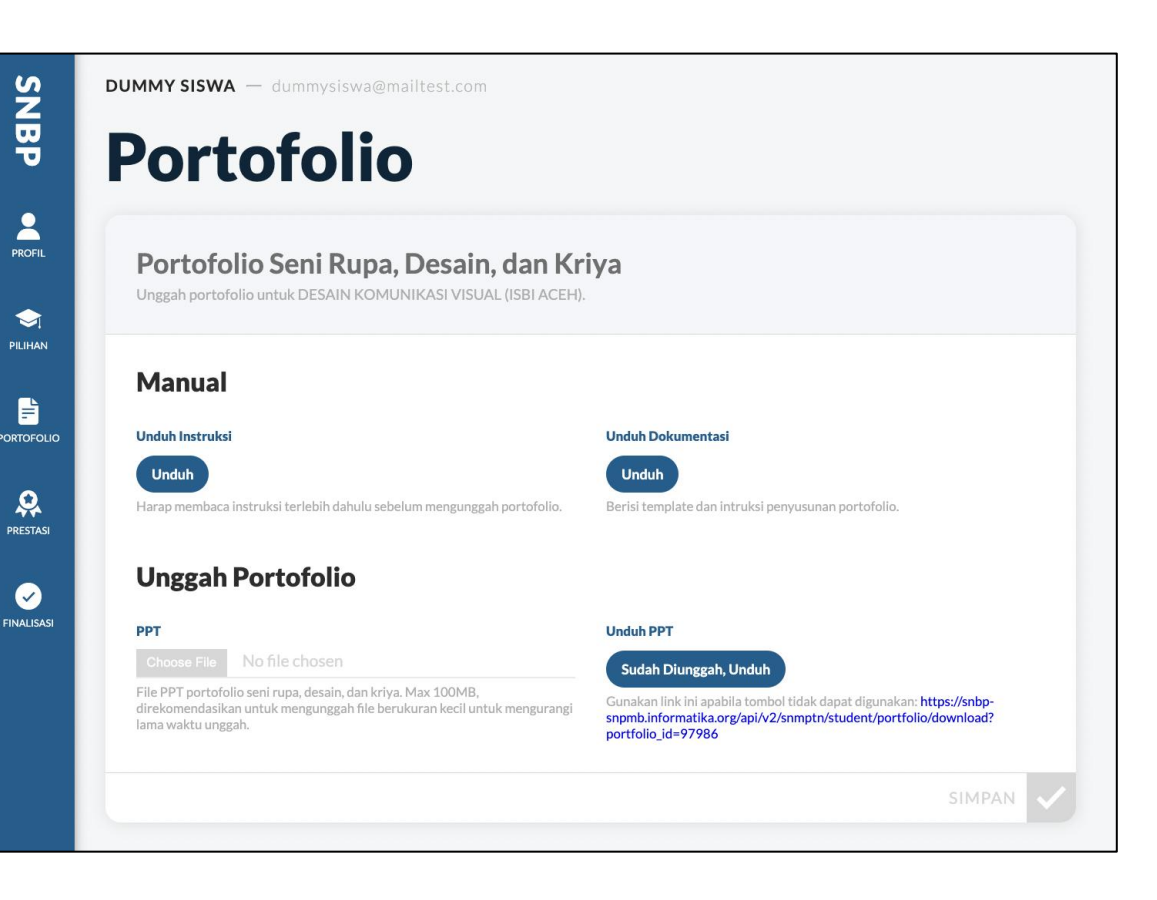

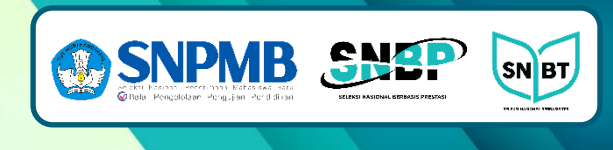

#### Pengisian Prestasi

- Bersifat opsional. Dapat diakses melalui menu 'Prestasi'
- Unggah maksimal 3 prestasi
- Tuliskan deskripsi yang cukup representatif.
- Unggahan dapat berupa PDF/PNG/JPG/JPEG maksimal 100MB

| June 13344 — Lammysiswa@mantesccom                                                             |   | LO                                                     | SOU |
|------------------------------------------------------------------------------------------------|---|--------------------------------------------------------|-----|
| Prestasi                                                                                       |   |                                                        |     |
| l Inggah Prostasi                                                                              |   |                                                        |     |
| Unggah maksimal 3 data prestasi Anda. Data prestasi yang sudah diunggah akan tertimpa kembali. |   |                                                        |     |
| Prestasi 1                                                                                     |   |                                                        |     |
| Bukti Prestasi                                                                                 |   |                                                        |     |
| Choose File No file chosen                                                                     |   |                                                        |     |
| Maksimal 100 MB. Tipe PDF/PNG/JPG,                                                             |   |                                                        |     |
| Deskripsi                                                                                      |   |                                                        |     |
| Duta Perdamaian Dunia                                                                          |   |                                                        |     |
| Deskripsi singkat, tidak boleh kosong apabila Anda akan mengunggah prestasi ini.               |   |                                                        |     |
| Bidang Prestasi                                                                                |   | Tingkat Prestasi                                       |     |
| Penelitian                                                                                     | ~ | Internasional                                          |     |
| Wajib diisi apabila Anda akan mengunggah prestasi ini.                                         |   | Wajib dilsi apabila Anda akan mengunggah prestasi ini. |     |
| Individu/Kelompok                                                                              |   | Tahun Perolehan Prestasi                               |     |
| Individu                                                                                       | × | 2021                                                   |     |
| Wajib disi apabila Anda akan mengunggah prestasi ini.                                          |   | Wajib dini apabila Anda akan mengunggah prestasi ini.  |     |
| Nama Lembaga Pemberi Prestasi                                                                  |   |                                                        |     |
| PBB                                                                                            |   |                                                        |     |
| Wajib diisi apabila Anda akan mengunggah prestasi ini.                                         |   |                                                        |     |
| Unduh Bukti Prestasi                                                                           |   | Hapus Bukti Prestasi                                   |     |
| Sudah Diunggah, Unduh                                                                          |   | Hapus                                                  |     |
|                                                                                                |   |                                                        |     |

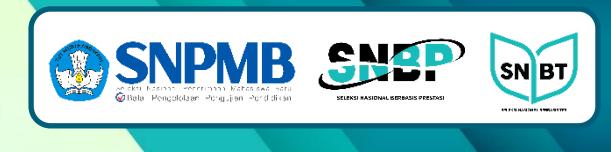

#### Finalisasi

- Mohon membaca disclaimer dengan baik dan benar!
- Jika siswa sudah melakukan finalisasi, semua pengisian data dan pemilihan prodi tidak bisa diganti.
- Siswa hanya bisa melakukan finalisasi jika sudah mengisi jumlah tanggungan, memilih prodi, dan mengupload portofolio (hanya untuk prodi seni dan olahraga)
- Kartu Peserta hanya bisa diunduh jika sudah melakukan finalisasi

| Finalisasi                                                                                                    |                                                                                                    |                                                                                                    |                                      | LOGOUT <b>B</b> |
|----------------------------------------------------------------------------------------------------|----------------------------------------------------------------------------------------------------|----------------------------------------------------------------------------------------------------|--------------------------------------|-----------------|
| Finalisasi data pilihan SNBP Anda.                                                                                                    | <b>SNPMB</b>                                                                                                    | KARTU PES<br>SNBP 2025                                                                                                    | ERTA engunduh kartu Peser            | ta SNBP.        |
| Nama: SISWA DUMMY<br>NISR: 0000000000<br>Pilithan 1: DESAIN KOMUNIKASI VISUAL (ISBI ACEH)<br>Pilithan 2: DESAIN KOMUNIKASI VISUAL (ISBI ADDUNG)<br>Mangatakan dengan sesungguhnya bahaw bila saya dinyakan hulus SNBP<br>1: Saya alan melakasankan pendaftaran ulang di PTN/Politeknik Negeri yan<br>asaya tersebut dan mengkibakan turunnya indeks sekolah asal saya dan i<br>saya taribut dan mengkibakan turunnya indeks sekolah asal saya dan i<br>saya taribut dan mengkibakan turunnya indeks sekolah asal saya dan i<br>saya taribut dan mengkibakan turunnya indeks sekolah asal saya dan i<br>saya taribut dan mengkibakan pendaftaran UTBK-SNBT.<br>Saya tidak dapat melakukan pendaftaran UTBK-SNBT.<br>Saya setuju untuk finalisasi<br>Pinalisasi | ihan PTN & Program St                                                                                                    | NOMOR PESERTA<br>NAMA SISWA<br>SISWA DUMMY<br>NISN<br>000000000<br>SEKOLAH<br>KABUPATEN/KOTA<br>PROVINSI                                                                      |                                      | UNDUH           |
|                                                                                                    | PILIHAN 1                                                                                                    | PILIHAN 2                                                                                                    |                                      |                 |
|                                                                                                    | Pernyataan                                                                                                    |                                                                                                    |                                      |                 |
|                                                                                                    | Saya menyatakan bahwa data y<br>Idalah benar dan saya bersedia<br>Ian Program Studi yang saya pi<br>senerimaan di PTN yang saya p | ang saya isikan dalam formulir pendaftarar<br>menerima ketentuan yang berlaku di Pergi<br>Ilih. Saya bersedia menerima sanksi pemba<br>ilih apabila melanggar pernyataan ini. | n SNBP 2025<br>uruan Tinggi<br>talan |                 |
|                                                                                                    | ente<br>Soute<br>Etter                                                                                                    | ttd.<br>(Nama Lengk                                                                                                    |                                      |                 |

## Sebaran Siswa Diterima SNBP

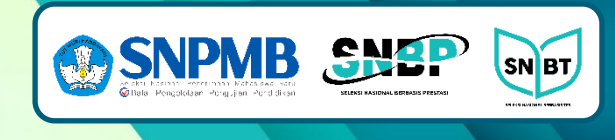

| Peringkat | 2022   | 2023   | 2024   |
|-----------|--------|--------|--------|
| x <= 5%   | 25.19% | 20.05% | 19.77% |
| 5% - 10%  | 18.55% | 17.20% | 17.11% |
| 10% - 15% | 13.81% | 14.04% | 14.09% |
| 15% - 20% | 11.37% | 12.71% | 12.65% |
| 20% - 25% | 9.79%  | 11.00% | 10.98% |
| 25% - 30% | 7.70%  | 8.80%  | 8.92%  |
| 30% - 35% | 6.46%  | 7.72%  | 7.80%  |
| 35% - 40% | 7.14%  | 8.48%  | 8.66%  |